# **Jobs Hub- Internal Careers**

#### **Jobs Hub**

Jobs Hub is a Workday feature that acts as a single location for managing your internal job searches and applications. This hub provides easy access to your recent or previous job applications, see recently posted jobs and set up custom job alerts. See the next page on how to apply for internal careers.

#### **Jobs Hub Overview**

 From your home page select Menu, under Apps, find the Jobs Hub app.

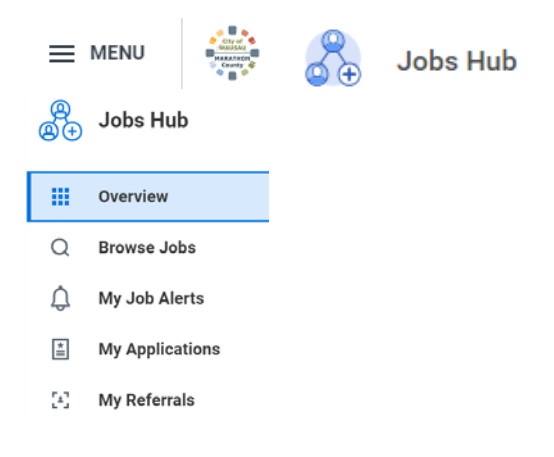

 Overview shows you the most recently added jobs and your most recent applications (if applicable). \*Anywhere you see the <u>View Job</u> blue hyperlink, you can click on that and be taken to the job.

| Recen                 | tly Added Jobs                                                                                          |                     |
|-----------------------|----------------------------------------------------------------------------------------------------|---------------------|
| Ass<br>Job I<br>(Sear | Istant Facility Managers<br>Posting End Date: Worker Sub-Type: S<br>sonal) Scheduled Weekly Hours: 20 G | Seasonal<br>Kowyour |
| 0                     | Waumau, WI                                                                                              | View Job            |
| 0                     | Part time                                                                                               | VIEW JOD            |

See the next page on how to apply for internal careers.

3. Browse Jobs allows you to search by job title or by filters including Location, Manager, Time Type, etc.

| Q Search All Jobs     | Jobs 1 - 15 of many results                                   |                                                             |                                                               |  |  |
|-----------------------|---------------------------------------------------------------|-------------------------------------------------------------|---------------------------------------------------------------|--|--|
| Search                |                                                               | 1000 C                                                      |                                                               |  |  |
| Filters Clear Filters | Job Posting End Cate: Worker                                  | Job Postino End Date Worker                                 | (full-time)                                                   |  |  |
| rimary Location       | Sub-Type: Seasonal (Seasonal)<br>Scheduled Weekly Hours: 20., | Sub-Type: Seasonal (Seasonal)<br>Schedulod Weekly Hours: 40 | Job Posting End Date: Worker<br>Sub-Type: Seasonal (Seasonal) |  |  |
| a                     | Wausau, Wi                                                    | · Westers W                                                 | Scheduled Weekly Houre: 40                                    |  |  |
| firing Manager        | 🛱 Part tense<br>In: Job Req (D. JR-265                        | E Fulltma<br>Juli Regilt JR:273                             | <ul> <li>Weesou, W</li> <li>Full time</li> </ul>              |  |  |
| a                     |                                                               |                                                             | Job Reg ID JP-279                                             |  |  |

4. My Job Alerts allows employees to create job alerts to stay updated on new job postings to match skills and interests. By signing up, you will receive an email when there is a new job opening matching your criteria.

To sign up for job alerts, simply click on **Create Job Alert.** Enter the name of your job alert and the frequency you want to receive automated email job alert notifications, whether it is daily or weekly. Click **OK** when done.

|                  | Nama Your Job Alert * |
|------------------|-----------------------|
| Create Job Alert | Frequency *           |

Once you have added an alert, you can edit or delete the alert from here too.

| My Job<br>Alerts | Filters            | Frequency | Actions  |  |
|------------------|--------------------|-----------|----------|--|
| TEST             | County of Marathon | Daily     | Manage 🔻 |  |
|                  |                    |           | Edit     |  |
|                  |                    |           | Delete   |  |

5. **My Applications** will show any applications that you have applied for internally.

It will show Active and Inactive recruitments you applied to. You can see the Progress and View or Withdraw your application from here.

| Active (1) Inac      | tive (0)                                         |                           |                      |                            |             |                                       |
|----------------------|--------------------------------------------------|---------------------------|----------------------|----------------------------|-------------|---------------------------------------|
| Submitted Applicatio | ons 1.8em                                        |                           |                      |                            |             | x∃ II ∓ dk                            |
| Application Status   | Supervisory Organization                         | Location                  | Hiring Manager       | Recruiter                  | My<br>Tasks | Manage Application                    |
| In Process           | OPERATIONS SUPERVISOR<br>(Benjamin Kraufficamer) | Parks Operations Building | Berjamin Krautkramer | Boly Vang<br>Trista Murphy |             | View Application Withdraw Application |

 My Referrals will show any referrals you have made on a job (under View Job) or creating a new one by clicking on Refer a Candidate.

Refer a Candidate

Under **Job Details**, search for the title of the job. Add as much information as you have including resume. Click **Submit** when done.

#### **Job Details**

Please provide at least one.

| Jobs | × JR-284 Park Managers ··· | i= |
|------|----------------------------|----|
|      |                            |    |

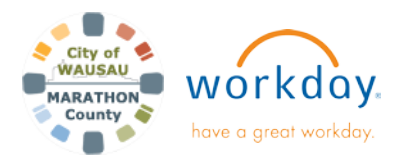

### USER GUIDE

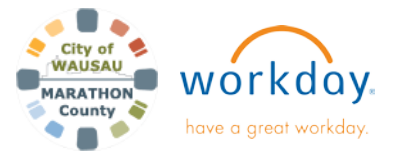

# USER GUIDE

# **Jobs Hub- Internal Careers**

**Applying for Internal Careers with Marathon County** 

1. When browsing for internal positions, click on the View Job blue hyperlink. The Job Posting details will open in a new tab.

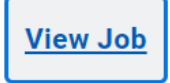

 Review the Job Description and when ready click Apply to begin the application. (You can also Refer an employee or Create Job Alert)

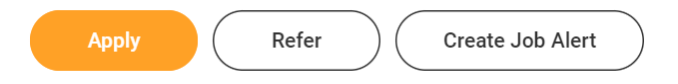

- If you have entered Job History, Education, Languages, or Skills on your profile, they will be displayed here. Go to your profile to make applicable changes to your talent profile. Once you have finished updating your Career profile, return to the Job Posting.
- 4. Upload a **Resume/Cover Letter** if applicable.
- 5. You can Save for Later or click Submit when finished.

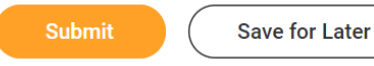

Cancel

- The job application will be routed to the Recruiting Hiring Team. You will receive a notification in Workday confirming that your application has been received.
- 7. You can view the status of your application in the Jobs Hub under **My Applications**.

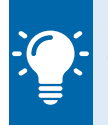

**Note**: If you have questions on your status, go to My Applications and find the Recruiter(s) name. You can click on the blue hyperlink to get their contact information.